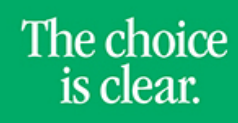

UHCL

## Signing In/Out of E-Services

| Steps | Descriptions                                                                                                    |                                                                                               |                                                                                 |                                             |                          |               |
|-------|----------------------------------------------------------------------------------------------------|-----------------------------------------------------------------------------------------------|---------------------------------------------------------------------------------|---------------------------------------------|--------------------------|---------------|
| 1.    | Access E-Services by going to <u>www.uhcl.edu/eservices</u>                                                                                                    |                                                                                               |                                                                                 |                                             |                          |               |
| 2.    | Access E-Services by going to www.unic.edu/eservices         On the Students tab, enter your UHCL network ID and password or your 7 digit ID and password.         UHCL E-Services Login         Students       Faculty and Staff         User ID         Password         Login using your UHCL username or 7-Digit Student/Employee ID Number         Example: hunterh or 1234567         Lookup UHCL username         Request Mey Password?         Request My User ID |                                                                                               |                                                                                 |                                             |                          |               |
| 3.    | Click <b>Sign In</b> . You sh<br>depending on if you<br><b>Applicant View:</b><br>Student Announcements<br>Financial Aid                                                                                                    | nould now be sign<br>a are an applicant<br>Student Communication Center<br>Student Financials | ned in and will be t<br>or student<br>Int Home<br>Student Center<br>Orientation | aken to the main ho<br>Personal Information | mepage that will display | various tiles |
|       | Student View:<br>Student Communication Center<br>Output<br>Student Center<br>Financial Aid                                                                                                    | Student Home UHS Acknowledgement Center  Advising  Student Financials                         | Student Announcements                                                           |                                             |                          |               |

## **E-Services**

The choice is clear.

UHCL

| 4. | To access various functions in the system, you can click on any tile. Access to all functions is still available through the Student Center tile:  Student Center |
|----|----------------------------------------------------------------------------------------------------|
| 5. | Important Dates and Deadlines are under the Student Announcements tile:          Student Announcements                                                            |
| 6. | To log out of the system, click on<br>Personalize Homepage<br>My Preferences<br>Help<br>Sign Out                                                                  |